#### Hazardous Waste Program Registry Quick Reference

### Log On-Site Waste Activity – Short-term Storage

This document serves as a quick reference guide for the steps to log an on-site waste activity for short-term storage in the Hazardous Waste Program (HWP) Registry. On-site waste activities (OSWAs) are related to the waste streams associated with a facility.

**Prerequisite:** A waste stream must be linked to the facility before creating an OSWA.

Select the Facilities tab on the Hazardous
 Waste Registry Homepage.

2 Select the **Generator Number** for the Facility you want log an OSWA.

...and scroll down to the **On-site Waste Activities** section (after the Waste Streams and Manifests sections).

B Select Log On-site Waste Activity.

Note: If you had already started a draft copy of an OSWA, select the Activity Number for the OSWA to open it and complete your edits.

|                        |                          | 1.0                                                                                                    |                       |                       | Hazardous   |
|------------------------|--------------------------|----------------------------------------------------------------------------------------------------|-----------------------|-----------------------|-------------|
|                        |                          |                                                                                                    |                       |                       | Switch Pro  |
| 1                      |                          |                                                                                                    |                       |                       | New Man     |
| Manifes s Faciliti     | es Vaste Streams I       | nvoices Add Roles                                                                                                    |                       |                       |             |
|                        | -                        |                                                                                                    |                       |                       |             |
|                        |                          |                                                                                                    |                       |                       | Add Fa      |
| View: Active Faci      | lities Inactive Faciliti | es Ent                                                                                                    | ter search terms here | Q                     | Add Filters |
| Generator +<br>Number  | Facility Name            | Facility Location                                                                                                    | Last Updated<br>By    | Last Shipment<br>Date | Action      |
| ON50899-1-<br>999999-1 | Spill Site 123           | 4711 Yonge Street,<br>Toronto, Ontario, M2N<br>6K8                                                                                                    | Ron                   |                       | New Manif   |
| QN001166882            | Acme Facility - 1        | 4711 Yonge Street,<br>Toronto, Ontario, M2N<br>6K8                                                                                                    | james Wilco           |                       | New Manife  |
| 2 entries              |                          | < Page 1 of 1                                                                                                    | 20                    | 5 entries per         | page        |
| Click Manage AGDs      | to view, edit and add ad | ditional AGD's                                                                                                    |                       |                       | 11          |
|                        | to tren, con and add ad  | and a second second sec |                       |                       | Manage AG   |

| On-site Waste A                 | ctivities               |                  |                      |                    |                                   |                   |
|---------------------------------|-------------------------|------------------|----------------------|--------------------|-----------------------------------|-------------------|
| Activity <del>v</del><br>Number | Туре                    | Waste<br>Number  | Submission<br>Status | Submission<br>Date | Reporting<br>Period Start<br>Date | Due Date          |
| HW-00000810                     | Processing              | 252 C            | Draft                |                    |                                   |                   |
| l entries                       |                         | < < Page         | e 1 of 1 >           | » <u>3</u>         | 5 entries per                     | page 🛟            |
|                                 |                         |                  |                      |                    | Log On-site                       | Waste Activity    |
| tivate Facility                 | acility registration an | y associated mar | nifests must be c    | ompleted, all subj | ect D                             | eactivate Facilit |

#### Hazardous Waste Program Registry Quick Reference

## Log On-Site Waste Activity – Short-term Storage

Select Short-term Storage in the On-site Waste Activity Type section.

Note: Short-term storage is for subject waste that is stored for longer than ninety (90) days and up to twenty-four (24) months.

5 Select Save & Next.

select Continue.

| Facility and Type           | Waste Stre   | sam    | Activity Details   | Review |
|-----------------------------|--------------|--------|--------------------|--------|
| Facility Details            |              |        |                    |        |
| Facility Name Acme          | Facility - 1 | Genera | tor Number ON00116 | 6882   |
| On-site Waste Activity Type |              |        |                    |        |
| O Short-term Storage O      |              |        |                    |        |
| U Processing                |              |        |                    |        |
| O Long-term Storage O       |              |        |                    |        |
| O Disposal O                |              |        |                    |        |
|                             |              |        |                    |        |

| Facility and Activity Type Confirmation                                                                                                    |
|----------------------------------------------------------------------------------------------------|
| Once you click <b>Continue</b> , you will not be able to edit the selected facility and waste activity type as you continue filling out this report. |
| To edit the selected facility or on-site waste activity type, click Cancel.                                                                          |
| Cancel Continue                                                                                                    |

7 Select a Waste Steam for which you want to

6 Review the Confirmation message and

log the on-site waste activity.

Note: Only active waste streams for the selected facility are shown in the waste stream list.

8 Select Save & Next.

|                                                            | inty and Type with                                                                          | aste Stream Activ                       | vity Details                        | Review                 |
|------------------------------------------------------------|---------------------------------------------------------------------------------------------|-----------------------------------------|-------------------------------------|------------------------|
| aste Stre                                                  | am                                                                                          |                                         |                                     |                        |
| ctive wast                                                 | te streams associated with the faci                                                         | lity you specified are listed below. Se | elect the one for which you we      | ould like to log       |
| Warto St                                                   | ream.                                                                                       |                                         |                                     |                        |
| waste st                                                   | reams                                                                                       |                                         |                                     |                        |
| w                                                          | aste Number 🔻                                                                               | Waste Type                              | Description                         | Hazardous<br>Waste Num |
|                                                            |                                                                                             | Aqueous cleaning solution               | Detergents and soaps                | D002                   |
| 0 26                                                       | 52 C - Detergents/Soaps                                                                     | Aqueous cleaning solution               |                                     |                        |
| ) 26<br>) 25                                               | 52 C - Detergents/Soaps<br>52 C - Waste Oils & Lubricants                                   | Grease                                  | Grease from machinery               | D002                   |
| <ul> <li>26</li> <li>25</li> <li>25</li> <li>25</li> </ul> | 52 C - Detergents/Soaps<br>52 C - Waste Oils & Lubricants<br>51 L - Oil Skimmings & Sludges | Grease<br>Oily water                    | Grease from machinery<br>Oily water | D002<br>N/A            |

#### Hazardous Waste Program Registry Quick Reference

## Log On-Site Waste Activity – Short-term Storage

In the Waste Storage section, complete the following fields:

- · Amount of waste stored
- Units
- · When did you begin storing the waste?
- Reason for storing waste past 90-day period

Then scroll down to display more fields.

| Complete this short-term storage report within five (5) b<br>than ninety (90) days.<br>Any changes to this information must be updated within<br>For more information, consult the guidance manual for g<br>Subject waste must not be stored for more than twe<br>Environmental Compliance Approval. | usiness days, where subject w<br>five (5) business days of the c<br>generators of liquid industrial<br>enty-four (24) months unless a | vaste is stored for the first ti<br>change.<br>I and hazardous waste.<br>an application has been mad |
|----------------------------------------------------------------------------------------------------|----------------------------------------------------------------------------------------------------|----------------------------------------------------------------------------------------------------|
| Any changes to this information must be updated within<br>For more information, consult the guidance manual for g<br>Subject waste must not be stored for more than twe<br>Environmental Compliance Approval.                                                                                        | n five (5) business days of the o<br>generators of liquid industrial<br>enty-four (24) months unless a                                | change.<br>I and hazardous waste.<br>an application has been mad                                     |
| For more information, consult the guidance manual for g Subject waste must not be stored for more than twe Environmental Compliance Approval.                                                                                                    | generators of liquid industrial<br>enty-four (24) months unless a                                                                     | and hazardous waste.                                                                                 |
| A Subject waste must not be stored for more than twe<br>Environmental Compliance Approval.                                                                                                    | enty-four (24) months unless a                                                                                                    | an application has been mad                                                                          |
|                                                                                                    |                                                                                                    |                                                                                                    |
|                                                                                                    |                                                                                                    |                                                                                                    |
| Waste Storage                                                                                                    |                                                                                                    |                                                                                                    |
| Amount of waste stored Units                                                                                                    |                                                                                                    |                                                                                                    |
|                                                                                                    | :                                                                                                    |                                                                                                    |
| When did you begin storing the waste?                                                                                                    |                                                                                                    |                                                                                                    |
| =                                                                                                    |                                                                                                    |                                                                                                    |
| Reason for storage of waste past 90-day period                                                                                                    |                                                                                                    |                                                                                                    |
|                                                                                                    |                                                                                                    |                                                                                                    |
|                                                                                                    |                                                                                                    |                                                                                                    |
|                                                                                                    |                                                                                                    |                                                                                                    |

10 Answer the following question:

• Will the amount of waste stored change over time?

Note: If response of 'Yes' is selected, other fields are displayed and required to be completed.

**10.a** Complete the following fields, if shown:

- Anticipated accumulation rate
- Maximum amount to be stored

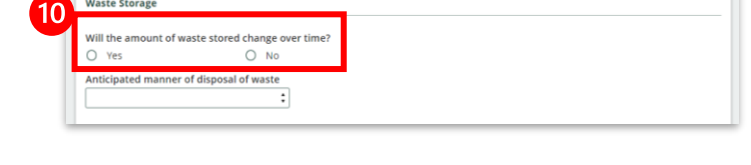

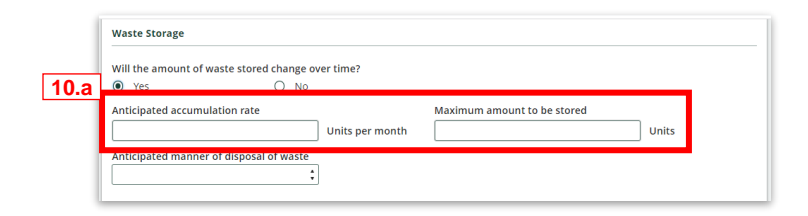

| 1 | Complete the following field: |
|---|-------------------------------|
|---|-------------------------------|

Anticipated manner of disposal of waste

| W  | aste Storage                                     |                             |
|----|--------------------------------------------------|-----------------------------|
| w  | ill the amount of waste stored change over time? |                             |
|    | Yes O No                                         |                             |
| A  | nticipated accumulation rate                     | Maximum amount to be stored |
| 11 | onits par mor                                    | nth Units                   |
| A  | nticipated manner of disposal of waste           |                             |
|    | ÷                                                |                             |
|    |                                                  |                             |

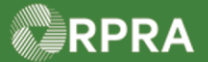

## Hazardous Waste Program Registry

Description of Storage Procedure and Secured Area

**Quick Reference** 

### Log On-Site Waste Activity – Short-term Storage

12 Select Add Container Type.

13 Complete the following fields:

- Container Type
- Size
- How many
- 14 Click Save.

**15** Select a response for each of the questions in the Safety Considerations section.

16 Select Save & Next.

Note: The Submission Status shows 'Draft'.

17 Select Submit Activity to begin the activity.

Note: After you select 'Submit Activity', a pop-up window indicates whether you will be charged a fee.

| Container Types                                                   |                                        |                          |                                           |                                                                                |
|-------------------------------------------------------------------|----------------------------------------|--------------------------|-------------------------------------------|--------------------------------------------------------------------------------|
| Туре▲                                                             | Other                                  | Size                     | Quantity                                  | Action                                                                         |
| No Results                                                        |                                        |                          |                                           |                                                                                |
|                                                                   |                                        |                          | 12                                        |                                                                                |
| Safety Considerations                                             |                                        |                          |                                           | Add Container                                                                  |
|                                                                   |                                        |                          |                                           |                                                                                |
|                                                                   |                                        |                          |                                           |                                                                                |
| Туре                                                              |                                        |                          |                                           |                                                                                |
| Container Tvr                                                     | be                                     |                          |                                           |                                                                                |
|                                                                   |                                        | ŧ                        |                                           |                                                                                |
| Cine (0)                                                          |                                        | How M                    | 201                                       |                                                                                |
| 5120                                                              |                                        |                          | any                                       |                                                                                |
|                                                                   |                                        |                          |                                           |                                                                                |
| Cancel                                                            |                                        |                          | 1                                         |                                                                                |
|                                                                   |                                        |                          | 14                                        | Save                                                                           |
|                                                                   |                                        |                          |                                           |                                                                                |
|                                                                   |                                        |                          |                                           |                                                                                |
| Safety Considerations                                             |                                        | _                        |                                           |                                                                                |
| Is waste stored in a secu<br>O Yes                                | ired area?<br>O No                     |                          |                                           |                                                                                |
| Is the waste storage con                                          | tainer labelled?                       |                          |                                           |                                                                                |
| Will a leak or spill be cor                                       | ntained?                               |                          |                                           |                                                                                |
| O Yes                                                             | O No                                   |                          |                                           |                                                                                |
| Do you have a continger<br>O Yes                                  | ncy plan in the event of a spill<br>No | ?                        |                                           |                                                                                |
| Is the storage area or fa                                         | cility routinely inspected?            |                          |                                           |                                                                                |
| O Yes                                                             | O No                                   |                          |                                           |                                                                                |
|                                                                   |                                        |                          |                                           | 16                                                                             |
| < Back Cancel                                                     |                                        |                          |                                           | Save & Ne.                                                                     |
|                                                                   |                                        |                          |                                           |                                                                                |
| Back to Dashboard                                                 |                                        |                          |                                           |                                                                                |
| ACME Processing Co.<br>Log On-site Wast                           | e Activity                             |                          |                                           |                                                                                |
| Facility and Type                                                 | Waste Stre                             | am 🔶 Ac                  | tivity Details                            | Review                                                                         |
|                                                                   |                                        |                          | Submission                                | Status                                                                         |
| <ul> <li>This activity is re</li> <li>You have provide</li> </ul> | and for submission                     | PD YOU are ready to subm | Draft                                     |                                                                                |
| click Submit Activ                                                | /ity.                                  | you are ready to subm    |                                           |                                                                                |
|                                                                   |                                        |                          | Submit Ac                                 | tivity                                                                         |
| <ul> <li>Generator Informati</li> </ul>                           | on                                     |                          | Ensure all d<br>submitting<br>applicable, | ata is correct before<br>the on-site waste activit<br>you will be charged a fe |
| company Name<br>Facility Name                                     | ACME Proc<br>Acme Faci                 | essing Co.<br>lity - 1   | 17                                        | itting the activity.                                                           |
| Generator Number                                                  | ON001166                               | 882                      |                                           | Submit Activity                                                                |
| <ul> <li>Facility Location</li> </ul>                             |                                        |                          |                                           | Cancel Activity                                                                |
| Community                                                         | Toronto. C                             | ity of                   | Cancel this<br>to submissi                | on-site waste activity p<br>on if you created it in                            |
| Address                                                           | 4711 Yong                              | e Street                 | error and d                               | o not plan to submit.                                                          |
|                                                                   | Toronto, O<br>M2N 6K8 C                | anada                    |                                           |                                                                                |
| Latitude                                                          | 43.7595985                             | )                        |                                           |                                                                                |
| Description                                                       | -75.410039                             | *******                  |                                           |                                                                                |
|                                                                   |                                        |                          |                                           |                                                                                |
| <ul> <li>Primary Contact Info</li> </ul>                          | ormation                               |                          |                                           |                                                                                |
|                                                                   |                                        |                          |                                           |                                                                                |
| Name<br>lob Title                                                 | James Wild                             | :o<br>s manager          |                                           |                                                                                |

Hazardous Waste Program | Quick Reference | Resource Productivity and Recovery Authority

#### Hazardous Waste Program Registry Quick Reference

## Log On-Site Waste Activity – Short-term Storage

Note: In this example, there are no fees associated with this OSWA. If fees are due, you will be guided to make a payment.

18 Select Submit.

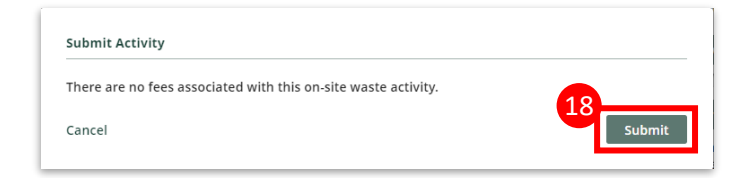

Once submitted, the Termination Date and Terminate Activity button are shown and should be used to report when you are no longer performing this activity.

Note: After submission and payment, if applicable, the Submission Status changes to '**Submitted**'.

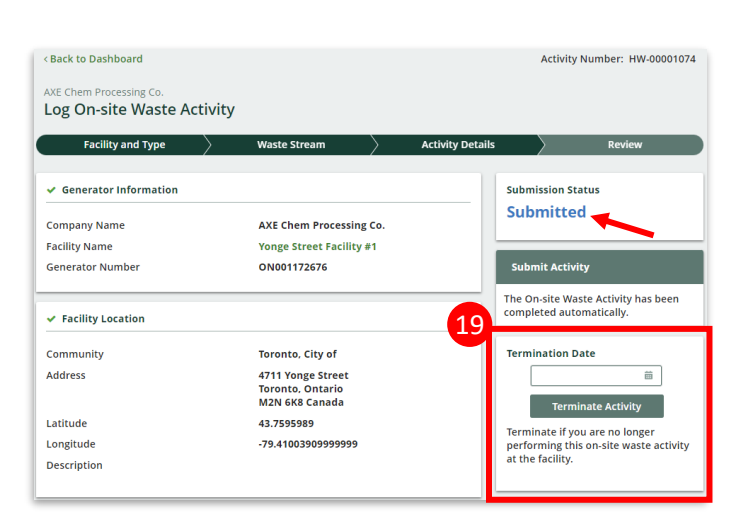